# Sola Salon Studios - Adding Updating a Deal Location

A change has been made to how a Location should be added to a Deal. This guide will walk you through the changes to the process that you'll want to account for when you are creating and updating your Deals.

13 Steps <u>View most recent version</u>

Created by

Doug Davidoff

Creation Date Feb 13, 2025 Last Updated Feb 13, 2025

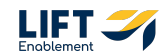

## Click on Create deal

| Online Deals + Add view (8/50) All Views | A                | ctions - Import Create deal     |
|------------------------------------------|------------------|---------------------------------|
| Advanced filters                         | Online Deals     | + Add view (8/50) All Views     |
|                                          | Advanced filters |                                 |
| Create report 🗹 Board options 👻          |                  | Create report 🖉 Board options 🕶 |

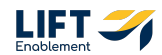

## Fill out the information requested

Note: Nothing else has changed in the form except for the Location.

| Deals 👻                                              |                                                         |                                                                                         |                                                                                                    |                        |          |
|------------------------------------------------------|---------------------------------------------------------|-----------------------------------------------------------------------------------------|----------------------------------------------------------------------------------------------------|------------------------|----------|
| All deals $\times$ My deals                          | Upcoming Tours Self-Source                              | d On-Track                                                                              | At-Risk                                                                                                    | Edit this              | i form 🖉 |
| E III Leasing Pipeline - De                          | al owner - Create date - Las                            | activity date - Close                                                                   | e date 👻 🕂 Me                                                                                                    | Deal name *            |          |
| Search name or descripti Q                           |                                                         |                                                                                         |                                                                                                    | Hannah Munoz Test Deal |          |
|                                                      |                                                         |                                                                                         |                                                                                                    | Pipeline *             |          |
| NEW 58,568 <                                         | CONNECTING 21,238 <                                     | CONNECTED                                                                               | 13,543 < TO                                                                                                    | Leasing Pipeline       | •        |
| Marcelo Hub                                          | Green Turtle                                            | Claude                                                                                  | с                                                                                                    | Deal stage *           |          |
| Deal owner: Ian Mackovski<br>Primary Service: Barber | Location: Demo Locations<br>Deal owner: Claude Aparecio | QASmsTestDuplicatel<br>Location: Demo Locat                                             | Four D.<br>tions P                                                                                                    | New                    | •        |
| Stage/Deal Age: 0d/0d                                | Primary Service: Lashes                                 | Deal owner: Claude Aparecia<br>Primary Service: Microblading<br>Stage/Deal Age: 63d/62d |                                                                                                    | Email Address          |          |
| an hour ago<br>! No activity scheduled               | No activity for 2 months<br>! No activity scheduled     |                                                                                         |                                                                                                    | hannah@imaginellc.com  |          |
| Hannah Munoz Test Demo                               | Claudio Appear                                          |                                                                                         |                                                                                                    | Phone Number           |          |
| Location: Annapolis<br>Deal owner: Hannah Munoz      | Location: Demo Locations<br>Deal owner: Claude Aparecio | ! No activity scheduled                                                                 | C                                                                                                    | 123-123-1234           |          |
| Primary Service: Brows<br>Stage/Deal Age: 0d/0d      | Primary Service: Barber                                 | Claude<br>QASmsTestDuplicate                                                            | P.<br>Four D                                                                                                    | Location Name *        |          |
| www                                                  | No activity for 2 months                                | Location: Demo Locat<br>Deal owner: Claude Ap                                           | tions Propertions Properties Properties Prop |                        | -        |
| ! No activity scheduled                              | Claude Bal                                              | Primary Service: Hair<br>Stage/Deal Age: 63d/                                           | /62d                                                                                                    | Primary Service        |          |
| Brandon Napky<br>Deal owner: Ian Mackovski           | Location: Demo Locations<br>Deal owner: Claude Aparecio | At-Risk                                                                                 | a                                                                                                    | Lashes                 | •        |
| Primary Service: Barber<br>Stage/Deal Age: 0d/0d     | Primary Service: Barber                                 | No activity for 2 months                                                                |                                                                                                    | Other Services         |          |
| 3 Cation                                             | No activity for 2 months                                | ! No activity scheduled                                                                 | S L                                                                                                    | Hair X Brows X         | •        |
| No activity for 7 hours                              | ! No activity scheduled                                 | Claude QASmsTestDu                                                                      | iplicate De                                                                                                    |                        |          |

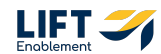

### **Click on Location Name**

Instead of having a Location association at the bottom of the Deal form, you will now need to choose the Location from a dropdown selection.

| Phone Number    |  |   |
|-----------------|--|---|
| 123-123-1234    |  |   |
|                 |  |   |
| Location Name * |  |   |
|                 |  | - |
| Primary Service |  |   |
| Lashes          |  | • |
| Other Services  |  |   |
|                 |  |   |

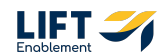

## **Search for the Location**

| 123-123-1234    |   |
|-----------------|---|
| Location Name * |   |
|                 | • |
| annap           | × |
| Annapolis       |   |
| Other Services  |   |
| Hair × Brows ×  | • |

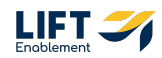

## **Click on the Location**

Note: There is a chance for a duplicate Location to exist between states. If that is the case, the Location will have parentheses around the state of that Location so you can choose the correct option.

|                | _ |
|----------------|---|
|                |   |
| annap          | × |
| Annapolis      |   |
| Other Services |   |
| Hair × Brows × | • |
| Lead Type *    |   |
| Inbound        | - |

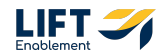

The association section for Location has been removed from the form

| Secientitabapon                                                               | عا                                                                               |                                                       | U opgidde                                    | Create deal         | × |
|-------------------------------------------------------------------------------|----------------------------------------------------------------------------------|-------------------------------------------------------|----------------------------------------------|---------------------|---|
| Deals -                                                                       |                                                                                  |                                                       |                                              |                     |   |
| All deals $\times$ My deals                                                   | Upcoming Tours Self-                                                             | Sourced On-Track                                      | At-Risk                                      | Primary Service     |   |
| E III Leasing Pipeline -                                                      | Deal owner - Create date -                                                       | Last activity date -                                  | Close date - + Me                            | Lashes              | • |
|                                                                               |                                                                                  |                                                       |                                              | Other Services      |   |
| Search name or descripti Q                                                    |                                                                                  |                                                       |                                              | Hair X Brows X      | • |
| NEW 58,568                                                                    | CONNECTING 21,2                                                                  | 58 CONNECTED                                          | 13,543 < TO                                  | Lead Type *         |   |
| Marcele Hub                                                                   | Green Turtle                                                                     | Clauda                                                |                                              | Inbound             | • |
| Deal owner: Ian Mackovski<br>Primary Service: Barber<br>Stage/Deal Age: 0d/0d | Location: Demo Locations<br>Deal owner: Claude Aparec<br>Primary Service: Lashes | o Location: Demo<br>Deal owner: Clau                  | icateFour D<br>Locations P<br>ude Aparecio S | Lead Channel *      |   |
| -                                                                             |                                                                                  | Primary Service                                       | Microblading                                 | Paid Social         | • |
| an hour ago<br>! No activity scheduled                                        | No activity for 2 months<br>! No activity scheduled                              | Stage/Deal Age<br>At-Risk                             | :: 63d/62d                                   | Lead Channel Detail |   |
| Hannah Munoz Test Demo<br>Location: Annapolis<br>Deal owner: Hannah Munoz     | Claudio Appear<br>Location: Demo Locations<br>Deal owner: Claude Aparec          | No activity for 2 m<br>! No activity sche             | ionths duled C                               | No of Chairs        |   |
| Primary Service: Brows<br>Stage/Deal Age: 0d/0d                               | Primary Service: Barber                                                          | Claude                                                | isate Four                                   | 1                   | • |
| 107-27<br>No activity for an hour                                             | No activity for 2 months<br>! No activity scheduled                              | Location: Demo<br>Deal owner: Clar<br>Primary Service | Locations P<br>ude Aparecio S                | Current Situation   |   |
| ! No activity scheduled                                                       | Claude Bal                                                                       | Stage/Deal Age                                        | : 63d/62d                                    | Booth Rent ×        | • |
| Brandon Napky<br>Deal owner: Ian Mackovski<br>Primary Service: Barber         | Location: Demo Locations<br>Deal owner: Claude Aparec<br>Primary Service: Barber | O At-Risk                                             | a :                                          | Deal owner *        |   |
| Stage/Deal Age: 0d/0d                                                         | 0                                                                                | No activity for 2 m                                   | onths c                                      | Humun Munoz         | • |
| No activity for 7 hours                                                       | No activity for 2 months<br>! No activity scheduled                              | Claude QASmsT                                         | estDuplicate De                              |                     |   |
|                                                                               | Total: \$10 EE4                                                                  | Total                                                 | ****                                         |                     |   |

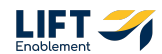

Click Create. The Deal will be created and the Location will be added as an association to the Deal

| At-Risk                   | 4        | Lead Channel Detail                  |
|---------------------------|----------|--------------------------------------|
| Scales                    | a (      |                                      |
| No activity for 2 months  |          |                                      |
| ! No activity scheduled   | Cc       | No of Chairs                         |
| Claude                    | Ple      | 1                                    |
| QASmsTestDuplicateFour    | De       |                                      |
| Location: Demo Locations  | Pr<br>St | Current Situation                    |
| Primary Service: Hair     | 5        |                                      |
| Stage/Deal Age: 63d/62d   | N        | Booth Rent ×                         |
| At-Risk                   |          | Deal owner *                         |
| a setter                  |          | Dedi owner                           |
| No activity for 2 months  |          | Hannah Munoz                         |
| ! No activity scheduled   | Se       |                                      |
| Claude OASmeTeetDunliegt  | Lo       |                                      |
| Claude QASHISTESTDuplicat | e De     |                                      |
| Total: \$15,161           |          | Create Create and add another Cancel |
|                           | _        |                                      |

## # Updates to Location in the Deal Record

2 Steps

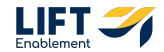

### In the center of the Deal record under Details, you will now have the ability to see the Location Name and update the Location if needed

Note: If you update the Location Name, the association will also update. Everything is connected so you only need to update the information in one place.

|                   | Message (request)<br>                  |                                              |
|-------------------|----------------------------------------|----------------------------------------------|
| ine               | 🔝 Details                              |                                              |
| Task Meeting More | Location Name<br>Annapolis -           | Deal name<br>Hannah Munoz Test Demo          |
| Actions 👻 🌣       | Email Address<br>hannah@imaginellc.com | Deal Origin 🙃<br>Hubspot CRM                 |
|                   | Channel Group (B) ፀ<br>                | Original Traffic Source<br>Offline sources 🔻 |

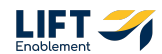

The Location will also populate as an association located on the right side of the Deal record

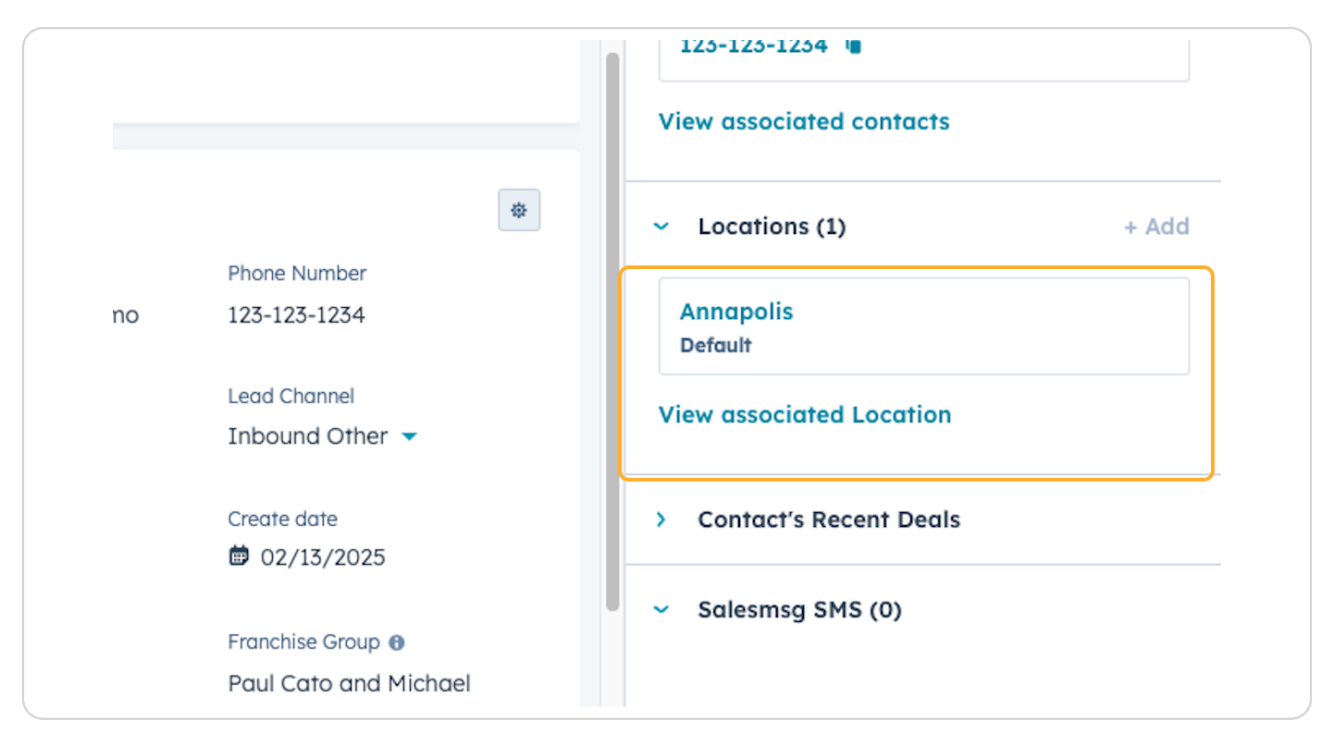

## **#** Updating the Location from the Deal Card

4 Steps

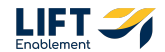

### Click on Deals to go back to the index page

| <b>`</b> \$ | Q Search HubSpot           |          |
|-------------|----------------------------|----------|
|             | < <u>Deals</u> Actions -   |          |
| —           |                            | Cve 🍋    |
| 88          | Hannah Munoz Test Demo 🧖   |          |
|             | Amount:                    |          |
| Į.          | Close Date: MM/DD/YYYY     | 🔥 Sta    |
|             | Stage: New -               | Deal sto |
| 4           | Pipeline: Leasing Pipeline | _        |
| 8           |                            |          |

#### STEP 11

### **Click on the Deal**

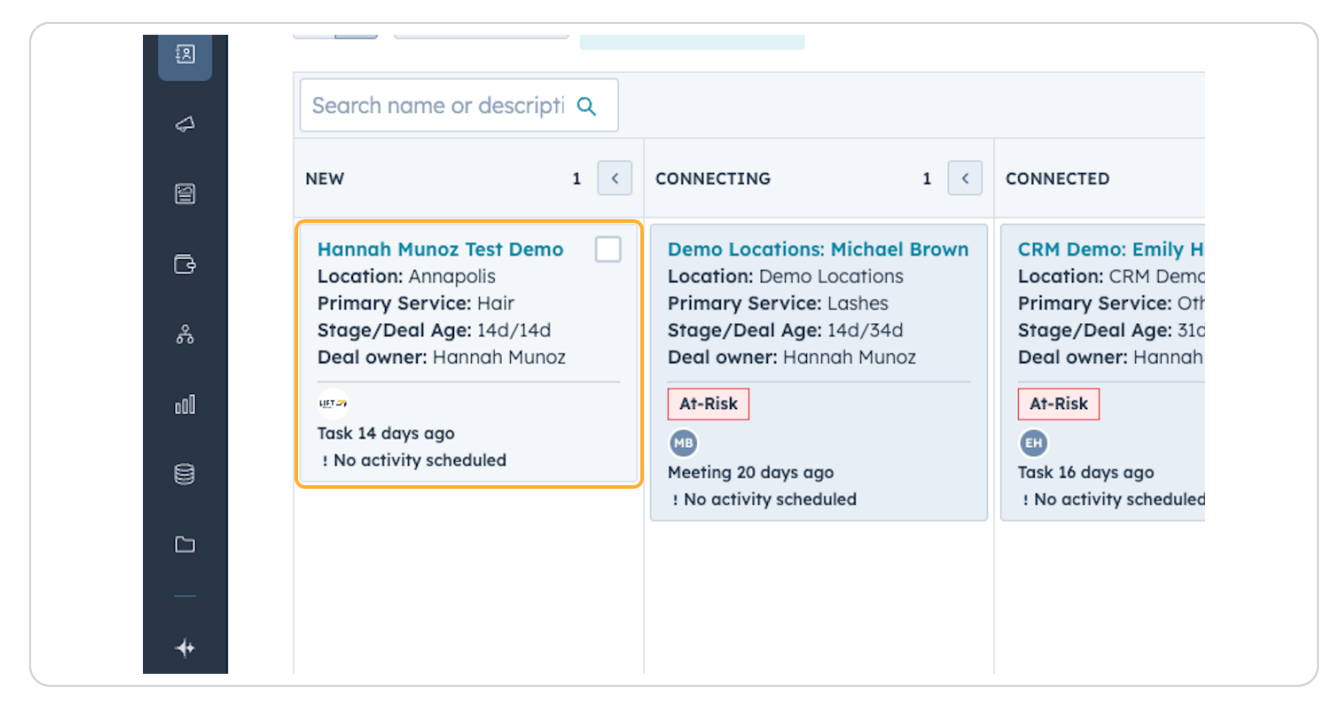

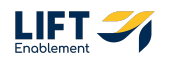

In the Deal Card, Click Edit Deal

| ıs: James                           | Z           |                  | C.         |      |         |                 |
|-------------------------------------|-------------|------------------|------------|------|---------|-----------------|
| > Locatior                          | Note        | Email            | Call       | Task | Meeting | More            |
| e: Microbl<br>e: 34d/34<br>nnah Mur | 👻 💎 Deal    | Summa            | ry         |      |         |                 |
|                                     | At-Risk     | Hair             |            |      | E       | <u>dit Deal</u> |
|                                     | Deal stage: | New -            | FOR 15 DAY | s    |         |                 |
| nonth<br>eduled                     |             |                  |            |      |         |                 |
| s: Laura                            | Stage/Dea   | Age: <b>14</b> 0 | d/14d      |      |         |                 |

### STEP 13

The Location Name will appear under Deal Summary. You are able to update the Location Name here

|                  |                          | Edit Deal                    | ×  |
|------------------|--------------------------|------------------------------|----|
|                  |                          | Deal Summary                 |    |
| -                |                          | Location Name<br>Annapolis 🔻 |    |
| -                |                          | Tour Date/Time               |    |
| -                |                          | Has the lead toured Sola?    |    |
| A DESCRIPTION OF |                          | Deal owner<br>Hannah Munoz 💌 |    |
|                  |                          | Dogl Discovery               |    |
|                  | -                        | Lead Quality (brand fit)     |    |
|                  | Name of Street of Street | Primary Service Other Servic | es |

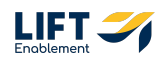

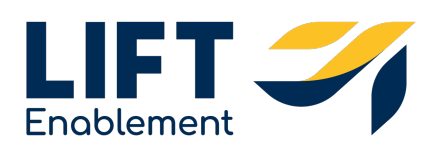